## Instrukcja dostępu gościa do Teams

- 1. Domyślne **Teams** dla kont spoza organizacji jest wyłączony. Aby włączyć możliwość korzystania z **Teams** przez osoby z kontami innymi niż w naszej organizacji musimy wykonać kilka czynności.
- 2. Wchodzimy na stronę <u>http://office.com</u>, następnie klikamy Zaloguj się. W kolejnych oknach podajemy nasze dane do zalogowania się oraz ustalone hasło podczas tworzenia tenanta.

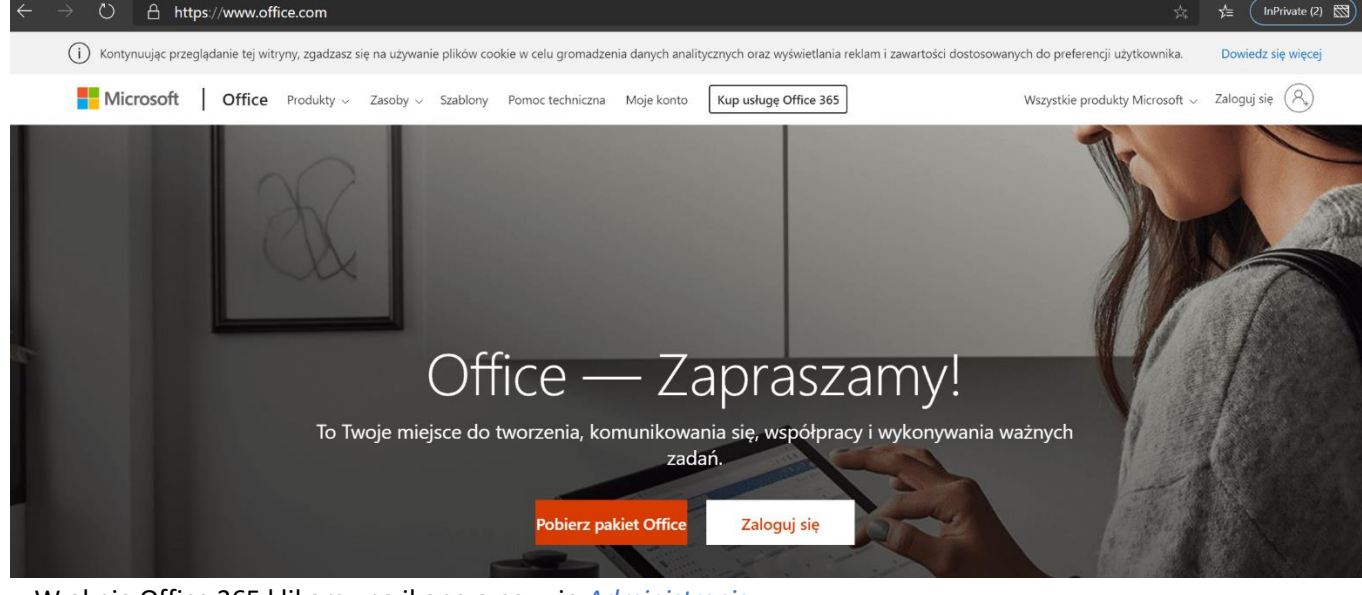

3. W oknie Office 365 klikamy na ikonę o nazwie Administracja.

|            | $\rightarrow$ O A https://admin.microsoft.com/Adminportal/Home?source=applauncher#/homepage $\Rightarrow$ |              |                                                                    |                                         |       | ☆ ☆ InPrivate 🖾                                                                               |
|------------|----------------------------------------------------------------------------------------------------|--------------|--------------------------------------------------------------------|-----------------------------------------|-------|-----------------------------------------------------------------------------------------------|
|            | Microsoft 365 — centrur                                                                                   | n administra | cyjne                                                              |                                         |       | 4 @ ?                                                                                         |
| =          |                                                                                                    |              | Szkoła w Chmurze 🔑 Wyszukaj użytkowników, grupy                    | r, ustawi 十 Dodaj kartę - う Tryb ciemny | ∲ Con | owego? Nowe centrum administracyjne                                                           |
| 命          | Strona główna                                                                                             |              | Podstawowe karty                                                   |                                         |       |                                                                                               |
| 8          | Użytkownicy                                                                                               | ~            |                                                                    |                                         |       |                                                                                               |
| RRA        | Grupy                                                                                                    | ~            | Zarządzanie użytkownikami ····                                     | Rozliczenia                             |       | Szkolenia i przewodniki                                                                       |
| <i>P</i> @ | Role                                                                                                    |              | Zarządzanie                                                        | 0,00 € tączne saldo                     |       | Szkolenia dla administratorów<br>Samouczki i klipy wideo dotyczące platformy<br>Microsoft 365 |
| 偈          | Zasoby                                                                                                    | ~            | uzytkownikami                                                      |                                         |       | Wskazówki dotyczące dostosowywanej<br>instalacji                                              |
|            | Rozliczenia                                                                                               | ~            | Dodawaj, edytuj i usuwaj konta użytkowników oraz resetuj<br>hasła. |                                         |       | Wybierz scieżkę instalacji i kontiguracji<br>odpowiednia dla Twojej organizacji               |
| Q          | Pomoc techniczna                                                                                          | $\sim$       |                                                                    |                                         |       | Uzyskaj informacje o korzystaniu z usługi Office<br>365 i aplikacji pakietu Office            |
| 3          | Ustawienia                                                                                                | ~            | Dodaj użytkownika 🗸 🗸                                              | Saldo Subskrypcja 🗸                     |       |                                                                                               |

4. Po lewej stronie w menu klikamy *Pokaż wszystko*, a następnie w sekcji *Centra administracyjne* otwieramy centrum dla *Teams*. Centrum administracyjne dla Teams powinno otworzyć się w nowej karcie w przeglądarce.

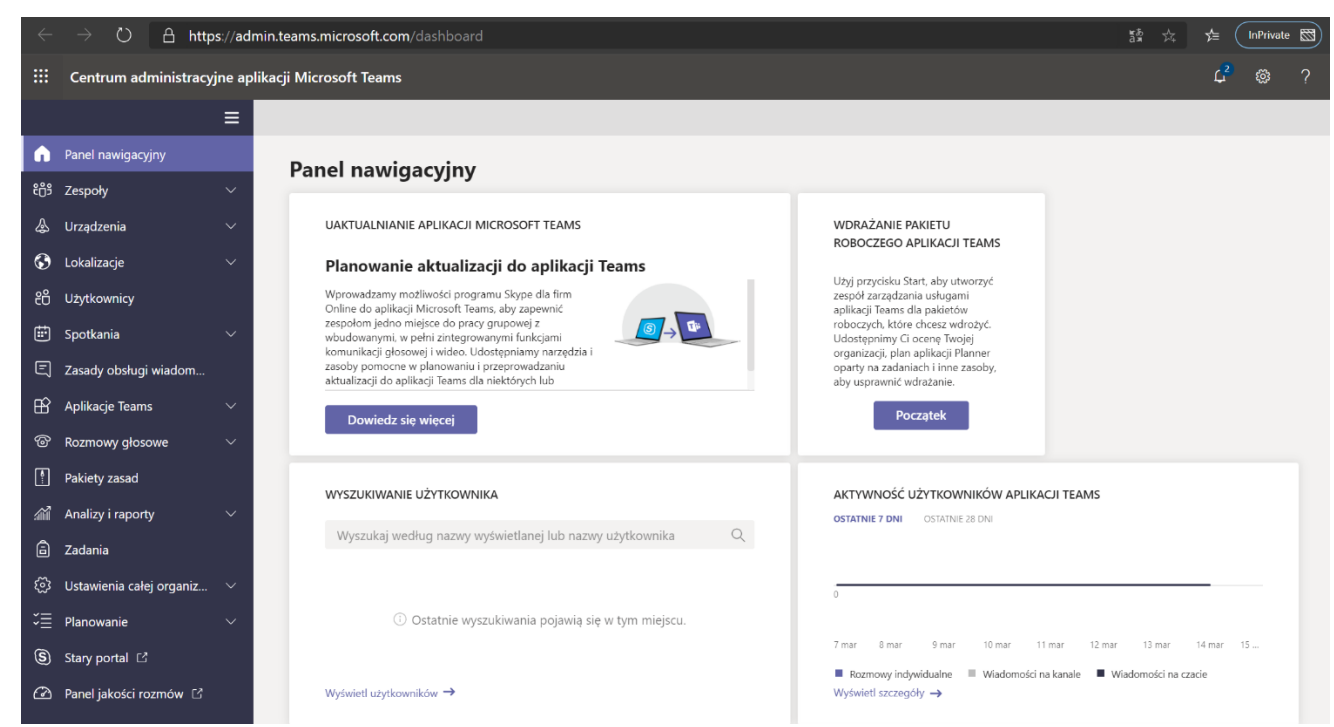

5. W *Centrum administracyjnym aplikacji Microsoft Teams* klikamy po lewej stronie w menu *Ustawienia całej organizacji –> Dostęp gościa*. Włączamy Zezwalaj na dostęp gości w aplikacji Teams.

| ←       | -                            |   |                                                                                                    |                  |   |  |  | • 🖾 |  |
|---------|------------------------------|---|----------------------------------------------------------------------------------------------------|------------------|---|--|--|-----|--|
|         | Centrum administracy         |   |                                                                                                    | ۲ <mark>2</mark> | ۵ |  |  |     |  |
|         |                              | ≡ |                                                                                                    |                  |   |  |  |     |  |
| ۵<br>ش  | Panel nawigacyjny<br>Zespoły | ~ | Dostęp gościa                                                                                                    |                  |   |  |  |     |  |
| \$      | Urządzenia                   | ~ | Dostęp goscia w aplikacji leams umozinwa osobom spoza liwojej organizacji uzyskiwanie oostępu do zesponow i kanarów, ko<br>włączeniu dostępu gościa można włączać i wyłączać funkcje, których użytkownicy-goście mogą lub nie mogą używać. Pamiętaj<br>o wykonaniu czynności opisanych w tym lista kontrolna w celu skonfigurowania wymagań wstępnych, aby właściele zespołu |                  |   |  |  |     |  |
| ٢       | Lokalizacje                  | ~ | mogli dodawać użytkowników-gości do swoich zespołów. Dowiedz się więcej                                                                                                    |                  |   |  |  |     |  |
| °°<br>∰ | Użytkownicy<br>Spotkania     | ~ | Zezwalaj na dostęp gości w aplikacji Teams 💿 Wyłącz                                                                                                    |                  |   |  |  |     |  |
| E       | Zasady obsługi wiadom        | Ť |                                                                                                    |                  |   |  |  |     |  |
| ₿       | Aplikacje Teams              | ~ | Zapisz                                                                                                    |                  |   |  |  |     |  |
| ି<br>ଜ  | Rozmowy głosowe              | ~ |                                                                                                    |                  |   |  |  |     |  |
|         | Analizy i raporty            | ~ |                                                                                                    |                  |   |  |  |     |  |
| â       | Zadania                      |   |                                                                                                    |                  |   |  |  |     |  |
| \$      | Ustawienia całej organiz     | ^ |                                                                                                    |                  |   |  |  |     |  |
|         | Dostęp zewnętrzny            |   |                                                                                                    |                  |   |  |  |     |  |
|         | Dostęp gościa                |   |                                                                                                    |                  |   |  |  |     |  |
|         | Ustawienia aplikacji Tea     | a |                                                                                                    |                  |   |  |  |     |  |
|         | Uaktualnienie aplikacji 1    | Т |                                                                                                    |                  |   |  |  |     |  |

6. Pojawią nam się ustawienia dla gościa, które możemy dowolnie włączać bądź wyłączać, w zależności od naszych potrzeb.

## Dostęp gościa

Dostęp gościa w aplikacji Teams umożliwia osobom spoza Twojej organizacji uzyskiwanie dostępu do zespołów i kanałów. Po włączeniu dostępu gościa można włączać i wyłączać funkcje, których użytkownicy-goście mogą lub nie mogą używać. Pamiętaj o wykonaniu czynności opisanych w tym lista kontrolna w celu skonfigurowania wymagań wstępnych, aby właściciele zespołu mogli dodawać użytkowników-gości do swoich zespołów. Dowiedz się więcej

| zwoni                                                                                                    |                                                                                                    |        |
|----------------------------------------------------------------------------------------------------|----------------------------------------------------------------------------------------------------|--------|
| arządzanie opcjami sterowania połączeniem dla gości.                                                                                                    |                                                                                                    |        |
| Nawiązywanie rozmów prywatnych                                                                                                    | Włącz                                                                                                    |        |
| potkanie                                                                                                    |                                                                                                    |        |
| łączanie i wyłączanie ustawień dla gości w spotkaniach                                                                                                    |                                                                                                    |        |
| Zezwalaj na wideo IP                                                                                                    | Włącz                                                                                                    |        |
| Tryb udostępniania ekranu                                                                                                    | Cały ekran                                                                                               | $\sim$ |
| Zezwalaj na korzystanie z funkcji Dołączanie do<br>spotkania teraz                                                                                                    | Włącz                                                                                                    |        |
|                                                                                                    |                                                                                                    |        |
| Viadomości                                                                                                    |                                                                                                    |        |
| <b>Viadomości</b><br>łączanie i wyłączanie w czatach lub konwersacjach na ł                                                                                                    | anale ustawień dla gości.                                                                                |        |
| <b>Viadomości</b><br>łączanie i wyłączanie w czatach lub konwersacjach na ł<br>Edytowanie wysłanych wiadomości                                                                                                    | anale ustawień dla gości.                                                                                |        |
| Yiadomości<br>łączanie i wyłączanie w czatach lub konwersacjach na ł<br>Edytowanie wysłanych wiadomości<br>Usuwanie wysłanych wiadomości                                                                                                    | canale ustawień dla gości.<br>Włącz<br>Włącz                                                             |        |
| '<br><b>Viadomości</b><br>łączanie i wyłączanie w czatach lub konwersacjach na l<br>Edytowanie wysłanych wiadomości<br>Usuwanie wysłanych wiadomości<br>Czat                                                                                                    | xanale ustawień dla gości.<br>Włącz<br>Włącz<br>Włącz<br>Włącz                                           |        |
| Viadomości<br>Vączanie i wyłączanie w czatach lub konwersacjach na ł<br>Edytowanie wysłanych wiadomości<br>Usuwanie wysłanych wiadomości<br>Czat<br>Korzystanie z obrazów Giphy w konwersacjach                                                                                                    | xanale ustawień dla gości.<br>Włącz<br>Włącz<br>Włącz<br>Włącz<br>Włącz<br>Włącz                         |        |
| Yiadomości<br>Yączanie i wyłączanie w czatach lub konwersacjach na l<br>Edytowanie wysłanych wiadomości<br>Usuwanie wysłanych wiadomości<br>Czat<br>Korzystanie z obrazów Giphy w konwersacjach<br>Klasyfikacja zawartości Giphy                                                                                            | xanale ustawień dla gości.<br>Włącz<br>Włącz<br>Włącz<br>Włącz<br>Włącz<br>Umiarkowane                   | ~      |
| Viadomości<br>Viączanie i wyłączanie w czatach lub konwersacjach na l<br>Edytowanie wysłanych wiadomości<br>Usuwanie wysłanych wiadomości<br>Czat<br>Korzystanie z obrazów Giphy w konwersacjach<br>Klasyfikacja zawartości Giphy<br>Korzystanie z memów w konwersacjach                                                    | xanale ustawień dla gości.<br>Włącz<br>Włącz<br>Włącz<br>Włącz<br>Umiarkowane<br>Włącz<br>Włącz          | ~      |
| Viadomości<br>Viadomości<br>Płączanie i wyłączanie w czatach lub konwersacjach na ł<br>Edytowanie wysłanych wiadomości<br>Usuwanie wysłanych wiadomości<br>Czat<br>Korzystanie z obrazów Giphy w konwersacjach<br>Klasyfikacja zawartości Giphy<br>Korzystanie z memów w konwersacjach<br>Używanie naklejek w konwersacjach | xanale ustawień dla gości.<br>Włącz<br>Włącz<br>Włącz<br>Włącz<br>Umiarkowane<br>Włącz<br>Włącz<br>Włącz |        |

 Jak ustawimy już wszystkie opcje (jak widać u nas wszystko dla gościa jest włączone), wtedy klikamy zapisz i użytkownicy posiadający inne konta niż w naszej organizacji mogą mieć dostęp do naszych zespołów. Włączanie dostępu może potrwać od 2 do 24 godzin. 8. Jak już dostęp gościa będzie działał, w zespołach właściciel dodaje użytkowników spoza organizacji po adresach e-mail.

Można to zrobić przy tworzeniu zespołu (zarówno klasowego jak i typu inne).

| Tworzenie zespołu<br>Nauczyciele są właścicielami zespołów zajęć, w których uczniowie uczestniczą jako członkow                                        | ie. Każdy  | Dodawanie osób do zespołu Zespół klasowy z gośćmi Uczniowie Nauczyciele |                     |          |  |  |  |
|----------------------------------------------------------------------------------------------------|------------|-------------------------------------------------------------------------|---------------------|----------|--|--|--|
| zespół zajęć umożliwia tworzenie zadań i testów, rejestrowanie opinii uczniów oraz przydziel<br>uczniom prywatnego obszaru na notatki w notesie zajęć. | anie artur | arturrudnicki@zst.radom.pl                                              |                     |          |  |  |  |
| Nazwa                                                                                                    | e          | ub osobę w szkole.<br>Dodaj <b>arturrudnicki@zst.radom.pl</b> jako gość |                     |          |  |  |  |
| Zespół klasowy z gośćmi                                                                                                    |            | ·                                                                       |                     |          |  |  |  |
| Opis (opcjonalnie)                                                                                                    |            |                                                                         |                     |          |  |  |  |
|                                                                                                    |            |                                                                         |                     |          |  |  |  |
|                                                                                                    |            |                                                                         |                     |          |  |  |  |
|                                                                                                    | 10000      |                                                                         |                     |          |  |  |  |
| Anuluj                                                                                                    | Dalej      |                                                                         |                     | Pomiń    |  |  |  |
| Dodawanie osób do zespołu Zespół klasowy z gośćmi                                                                                                    | Doda       | wanie osób do zespołu Zespół klasowy z g                                | Jośćmi              |          |  |  |  |
| Uczniowie Nauczyciele                                                                                                    | Uczniov    | wie Nauczyciele                                                         |                     |          |  |  |  |
| 🔹 arturrudnicki (Gość) 🖉 🗴                                                                                                    | odaj Wysz  | ukaj uczniów                                                            |                     |          |  |  |  |
| Zacznij wpisywać nazwę, aby wybrać grupę, listę dystrybucyjną lub osobę w szkole.                                                                      | Zacznij    | wpisywać nazwę, aby wybrać grupę, listę dystrybucyjną                   | lub osobę w szkole. |          |  |  |  |
|                                                                                                    | А          | arturrudnicki (Gość)                                                    |                     | $\times$ |  |  |  |
|                                                                                                    |            |                                                                         |                     |          |  |  |  |

Jak również już po stworzeniu zespołu z poziomu zarządzania zespołem.

Po prawej stronie od nazwy zespołu klikamy na ..., a następnie wybieramy Zarządzanie zespołem i z poziomu karty członkowie dodajemy nowych członków naszej klasy, którzy będą mieli status gości.

Pomiń

Zamknij

**UWAGA**! Goście nie mogą dołączać do zespołu za pomocą wygenerowane kodu dostępu.

| Zespół klasowy z gośćmi |                               |                                                |                 |
|-------------------------|-------------------------------|------------------------------------------------|-----------------|
| Ogólny                  | 泛 Zarządzanie zespołem        |                                                |                 |
|                         | ➡ Dodaj kanał ➡ Dodaj członka | Członkowie Kanały Ustawienia Analiza Aplikacje |                 |
|                         | 🗞 Opuść zespół                | Wyszukaj członków Q                            | 😅 Dodaj członka |
|                         | 🖉 Edytuj zespół               | Właściciele (1)                                |                 |
|                         | ව Pobierz link do zespołu     | Nazwa Stanowisko Lokalizacja Tagi 🛈            | Rola            |
|                         | Zarządzanie tagami            | Artur Rudnicki                                 | Właściciel 🗸    |
|                         | 🗊 Usuń zespół                 |                                                |                 |
|                         |                               | Członkowie i goscie (0)                        |                 |

Klikamy po prawej stronie *Dodaj członka* i postępujemy jak przy wcześniejszym dodawaniu członka.

9. Warto jeszcze skontrolować i w razie potrzeby zmienić uprawnienia gości. W tym celu wykorzystamy opcję *ustawienia* w *Zarządzaniu zespołem*. Po wybraniu *ustawień* z mnogości opcji wybieramy *uprawnienia gościa*.

| Członkowie Oczekujące prośby                                 | Kanały <mark>Ustawienia</mark> Analiza Aplikacje                                                                          |
|--------------------------------------------------------------|----------------------------------------------------------------------------------------------------|
| ≻ Motyw zespołu                                              | Wybierz motyw                                                                                                    |
| <ul> <li>Uprawnienia członków</li> </ul>                     | Włącz tworzenie kanałów, dodawanie aplikacji i inne funkcje                                                               |
| <ul> <li>Uprawnienia gościa</li> </ul>                       | Włącz tworzenie kanałów                                                                                                   |
|                                                              | Zezwalaj gościom na tworzenie i aktualizowanie kanałów                                                                    |
|                                                              | Zezwalaj gościom na usuwanie kanałów                                                                                      |
| ▶ @Wzmianki                                                  | Wybierz, kto może korzystać ze wzmianek @zespół i @kanał                                                                  |
| ⊁ Kod zespołu                                                | Udostępnij ten kod, aby nowe osoby mogły bezpośrednio dołączać do zespołu — nie będziesz otrzymywać próśb o<br>dołączenie |
| ▹ Zabawne rzeczy                                             | Zezwalaj na emotikony, memy, GIF-y i naklejki                                                                             |
| <ul> <li>Notes zajęć w programie</li> <li>OneNote</li> </ul> | Zarządzanie sekcjami i preferencjami notesu                                                                               |
| → Tagi                                                       | Określ, kto może dodawać tagi                                                                                             |

10. Teraz już mamy w pełni skonfigurowany zespół klasowy z użytkownikami typu gość i po kliknięciu na kanale *Ogólny* po prawej stronie możemy zacząć pracę.

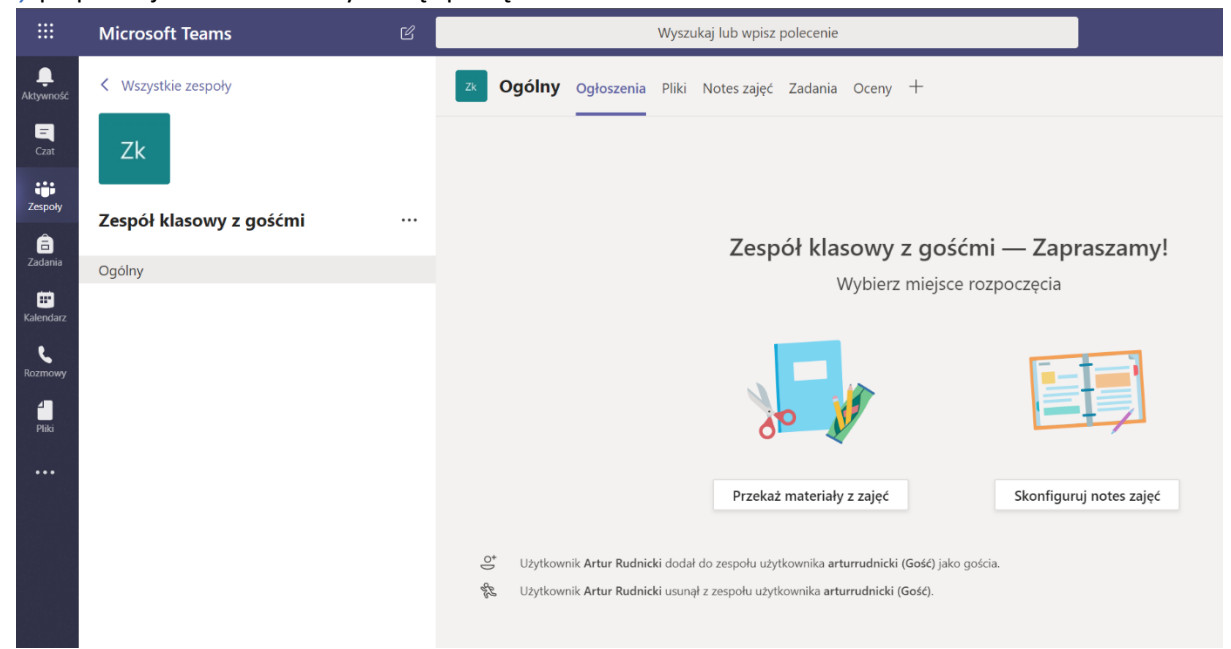